## 地上デジタル放送の再スキャン方法(STB)

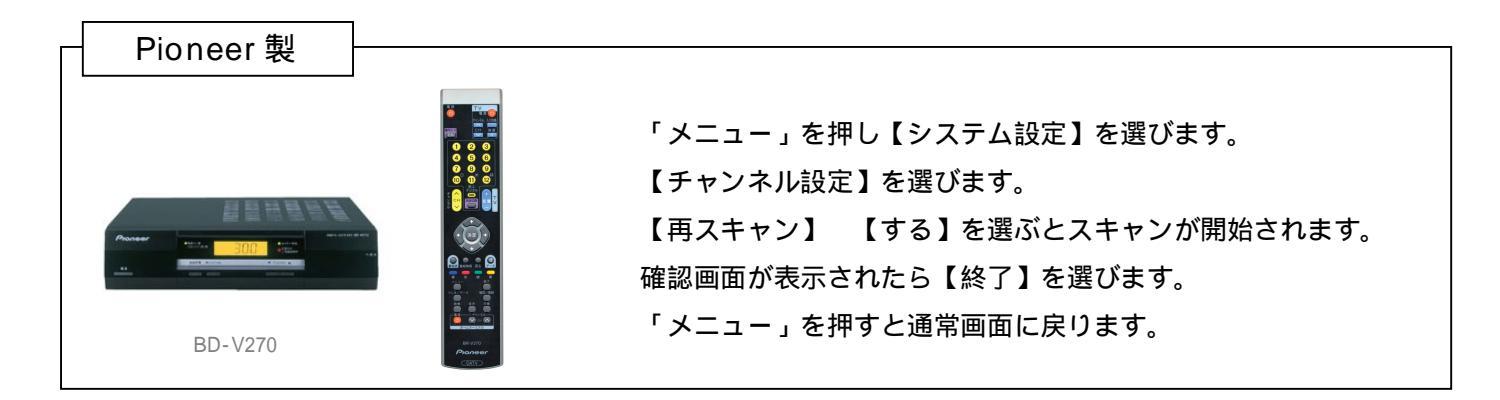

| Н | < Panasonic 製 > | ~録画機能なしの場合 ~                                                                                                    |  |
|---|-----------------|----------------------------------------------------------------------------------------------------|--|
|   |                 | 「番組ナビ」を押し、【初期設定】を選びます。      【設置設定】を選び、「決定」を <u>3秒以上長押し</u> します。      【チャンネル設定】      【サンネル設定】      【ホーン・が開始されます。 |  |
|   | TZ-DCH800       | ー覧が表示されたら【終了】 【はい】を選びます。<br>「元の画面」を押すと通常画面に戻ります。                                                                |  |

| Н | < Panasonic 製 > | ~ 録画機能な           | よしの場合 ~                                                                                                    |
|---|-----------------|-------------------|----------------------------------------------------------------------------------------------------|
|   |                 |                   | 「操作一覧」を押し、【設定する】を選びます。<br>【設置設定】を選び、「決定」を <u>3秒以上長押し</u> します。<br>【チャンネル設定】 【地上デジタル】を選びます。<br>【再スキャン】を選ぶとスキャンが開始されます。<br>一覧が表示されたら【終了】 【はい】を選びます。 |
|   | TZ-DCH820       | Parasenia<br>Lato | 「元の画面」を押すと通常画面に戻ります。                                                                                                    |

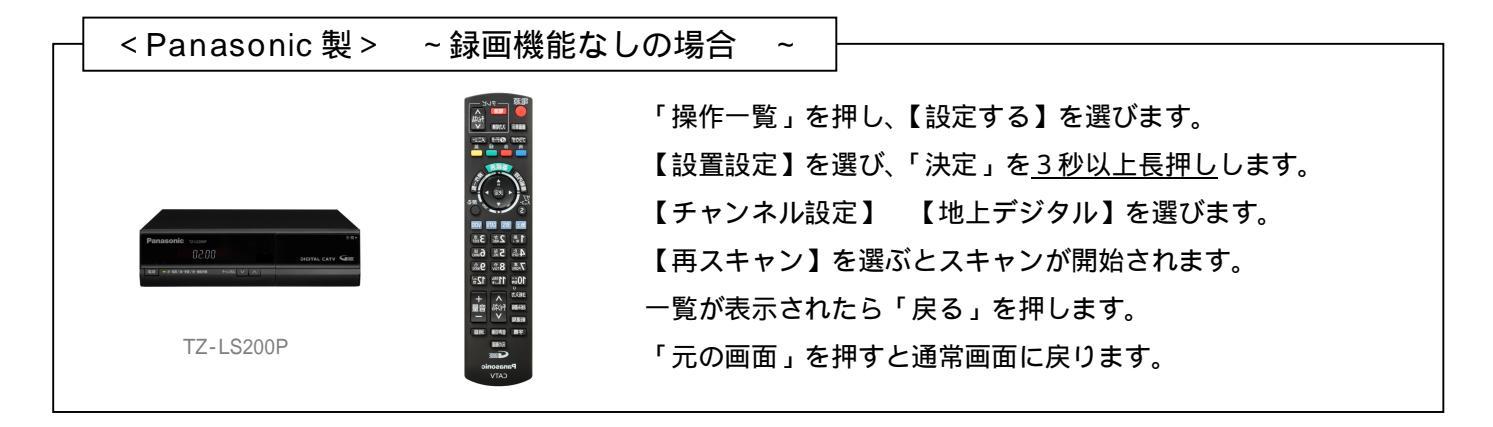

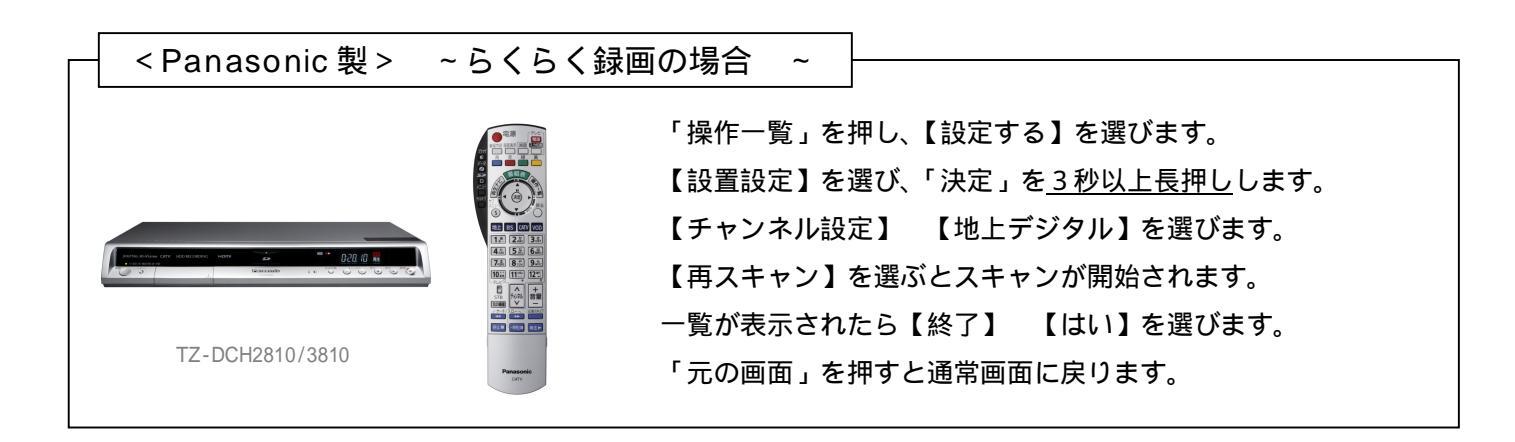

| Г | < Panasonic 製 > | ~ らくらく録画の場合 ~                                                                                                    |
|---|-----------------|----------------------------------------------------------------------------------------------------|
|   | TZ-HDW600P      | - アン・フ・マルロ・フ・マロ<br>「操作一覧」を押し、【設定する】を選びます。<br>【設置設定】 【チャンネル設定】 【地上デジタル】を選びます<br>【再スキャン】を選ぶとスキャンが開始されます。<br>一覧が表示されたら「戻る」を押し、【はい】を選びます。<br>「元の画面」を押すと通常画面に戻ります。 |
|   |                 |                                                                                                    |

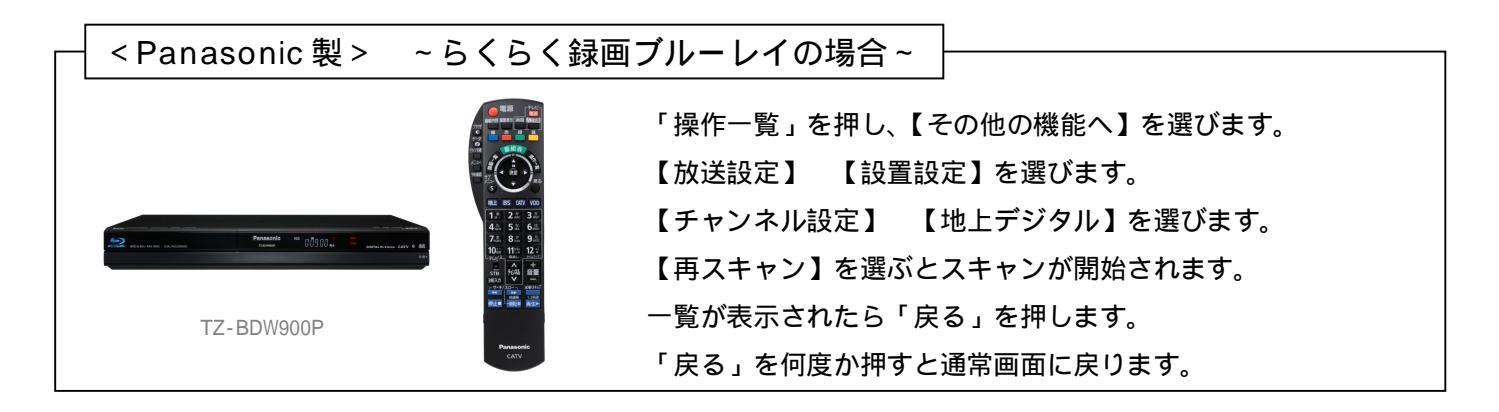

- ・再スキャンの操作を行っても受信できないチャンネルがある場合は、同軸ケーブルに抜けや
  ゆるみがないかご確認ください。改善されない場合は、お手数ですが弊社までご相談ください。
- ・STB のリモコンが写真のものと異なる場合、再スキャンの操作を行うことが出来ません。 お手数ですが弊社までご相談ください。
- ・訪問での設定(有料)をご希望の場合は、弊社までご連絡ください。

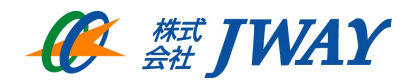